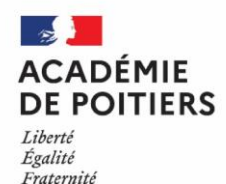

**TERRITOIRES** 

NUMÉRIQUES

ÉDUCATIFS

### **L'accès aux ressources TNE** Webinaire 1 : La plateforme TNE

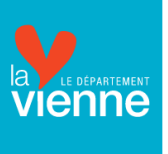

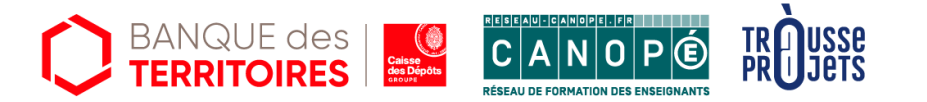

FRANCE

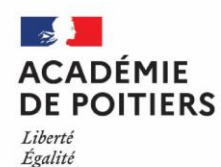

Fraternité

# Formation de 2 heures divisée en 2 parties

- 1. L'accès aux ressources de la plateforme TNE
- 2. Les solutions numériques éducatives de la plateforme TNE

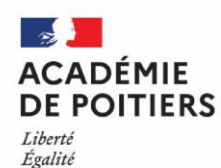

Fraternité

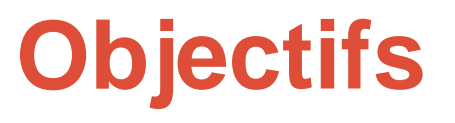

✓ Découvrir et prendre en main la plateforme TNE

 Percevoir les bénéfices de son utilisation pour faire évoluer sa pratique pédagogique.

### Sommaire

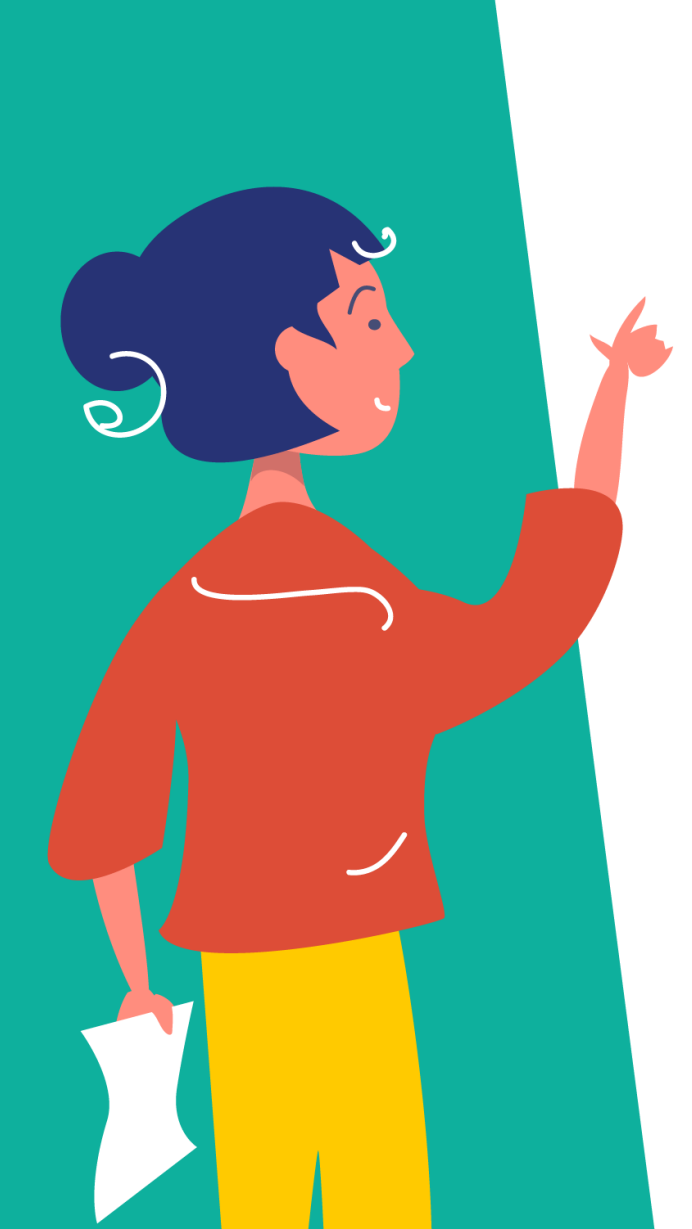

- La plateforme TNE
- La formation
  - Parcours de formation
  - Webinaires
  - Parcours M@gistère
  - Ressources en ligne
- Les ressources numériques pour la classe
  - Présentation de ressources
  - Comment y accéder ?
  - Découverte
  - Retour

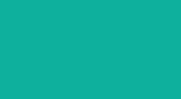

# La plateforme TNE

0

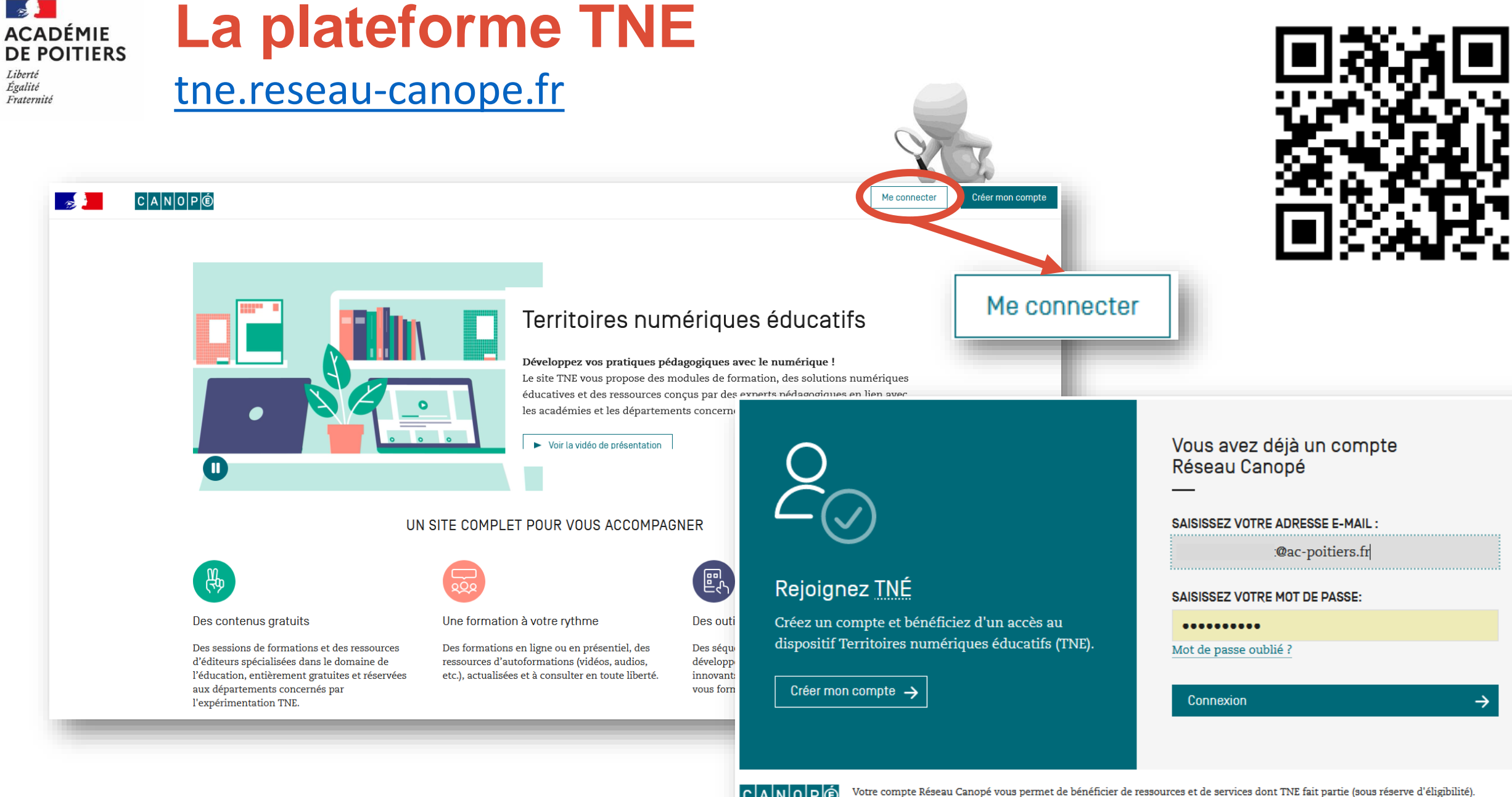

#### **TERRITOIRES NUMÉRIQUES ÉDUCATIFS**

CANOPÉ

Les Conditions générales de vente et d'utilisation ainsi que la politique de confidentialité de Réseau Canopé s'appliquent au site internet https://tne.reseau-canope.fr

# Le process d'inscription et d'éligibilité

### Critères d'éligibilité

Égalité Fraternité

### Pour rappel, pour accéder au site TNE, il faut impérativement :

- Posséder un compte créé sur reseau-canope.fr.
- Que ce compte possède une adresse email académique.
- Que ce compte appartienne au profil « équipe éducative ».
- Qu'un établissement scolaire éligible (appartenant aux départements autorisés) soit rattaché à ce compte.

### Deux possibilités pour toute nouvelle activation de compte PlateformeTNE

### Vous n'avez pas de compte Réseau Canopé :

 Nous vous invitons à rejoindre une autre salle de visio dans laquelle un formateur vous accompagnera pour la création de votre compte

### Vous avez déjà un compte Réseau Canopé :

- Connectez-vous sur <u>https://tne.reseau-canope.fr/</u> et cliquez sur le bouton me connecter.
- Saisissez votre identifiant (email) et votre mot de passe (compte Réseau Canopé).

### TERRITOIRES NUMÉRIQUES ÉDUCATIFS

Le compte utilisateur

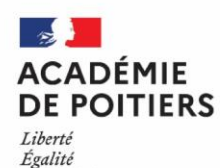

Fraternité

Si votre compte n'est pas éligible, vous avez la possibilité d'envoyer un mail à l'adresse suivante :

contact.atelier86@reseau-canope.fr

### La plateforme TNE

Liberté Égalité Fraternité

ACADÉMIE DE POITIERS

### Une plateforme pour se former à son rythme et selon ses besoins

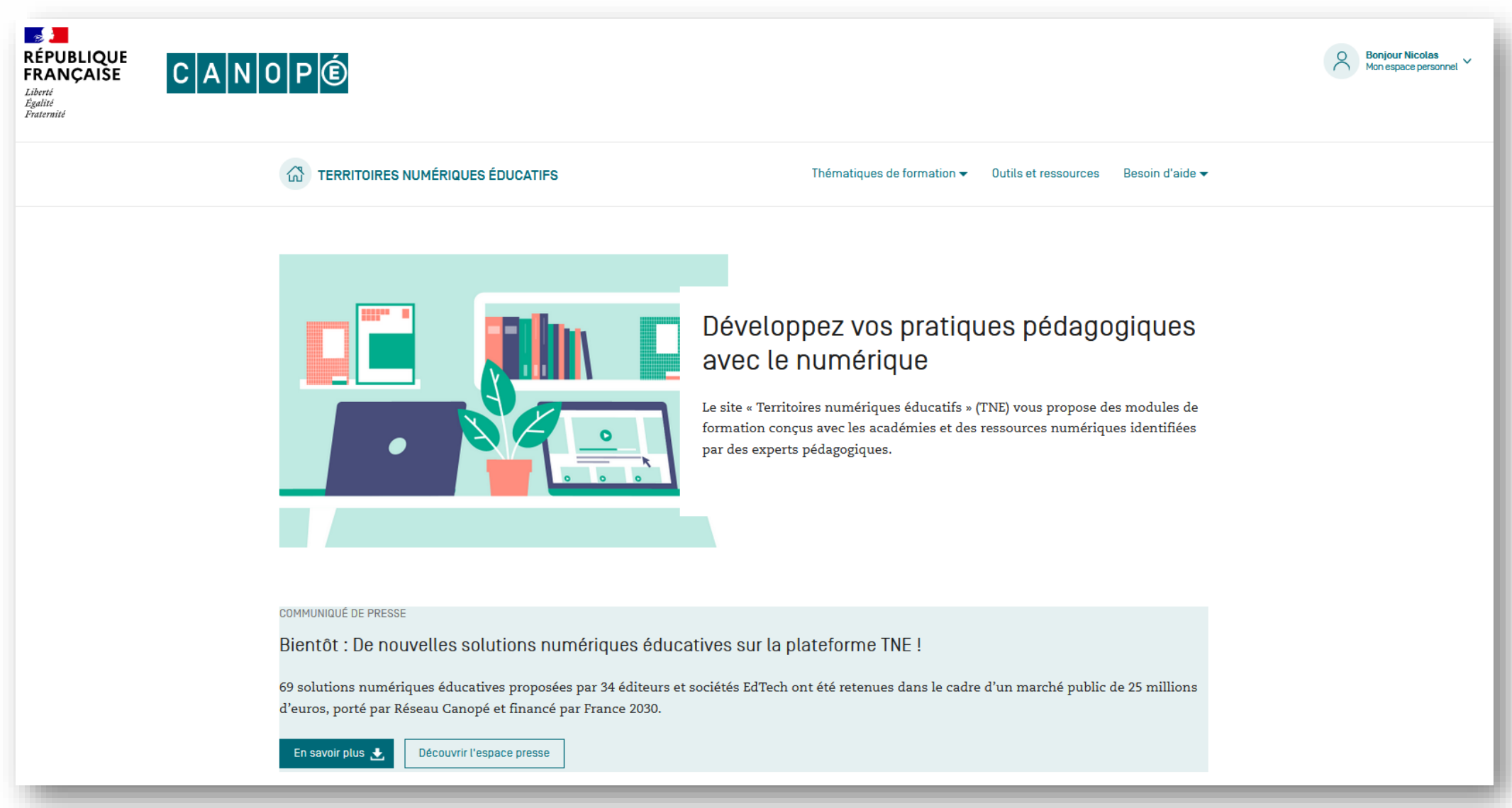

#### La plateforme TNE ACADÉMIE **DE POITIERS**

Liberté Égalité Fraternité

12

Mon espace personnel

|   | Thématiques de formation - Outils numériques -                                                                                                    | Mes messages<br>Mes formations<br>Mes solutions numérique<br>Mes attestations |  |  |
|---|----------------------------------------------------------------------------------------------------|-------------------------------------------------------------------------------|--|--|
| I | Mon espace personnel                                                                                                    |                                                                               |  |  |
|   | MES MESSAGES MES FORMATIONS MES SOLUTIONS NUMÉRIQUES MES ATTESTATIONS                                                                                                    | La gestion de votre compte<br>fait sur le site de Réseau<br>Canopé.           |  |  |
|   | Vous êtes inscrit[e] au webinaire <b>"La sobriété numérique : repères et activités [TNE]"</b> . Rendez-vous le 30 Plus d'infos Il y a plus de 3 semaines - Mes formations |                                                                               |  |  |
|   | Vous venez de vous désinscrire de "Présentation de Wooflash [TNE] "<br>Il y a plus d'1 mois - Mes formations                                                              |                                                                               |  |  |
|   | Vous êtes inscrit[e] au webinaire "Présentation de Wooflash [TNE] ". Rendez-vous le 4 octobre à 14:00           Plus d'infos                                              |                                                                               |  |  |

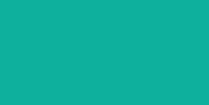

# La formation

0

#### 12 Les thématiques de formation ACADÉMIE **DE POITIERS**

Liberté Égalité Fraternité

### 12 thématiques

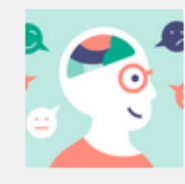

Adaptez votre enseignement aux besoins éducatifs particuliers des élèves

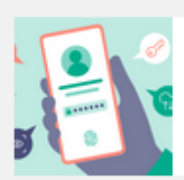

Agir et apprendre dans un monde de données

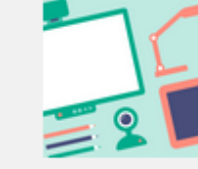

Appréhendez les usages pédagogiques des matériels

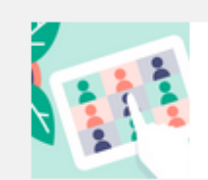

Articulez le présentiel et le distanciel

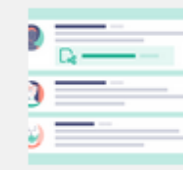

Collaborez en équipe pédagogique

Découvrez la robotique et la programmation

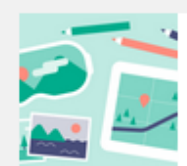

Différenciez votre pédagogie

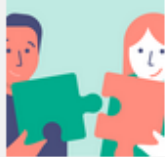

Encouragez les interactivités et la coopération entre élèves

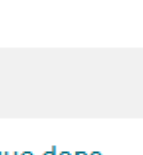

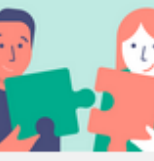

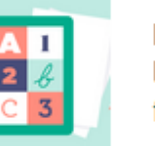

Intégrez le numérique dans les disciplines et les savoirs fondamentaux

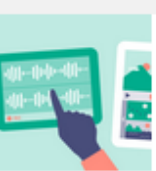

Mettez en œuvre la classe inversée

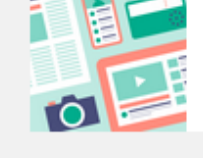

Intégrez l'ÉMI dans vos séances pédagogiques

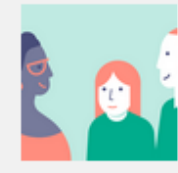

Renforcez les liens de coéducation avec les parents

### **Pour une thématique : plusieurs possibilités**

Liberté Égalité Fraternité Exemple : Découvrez la robotique et la programmation

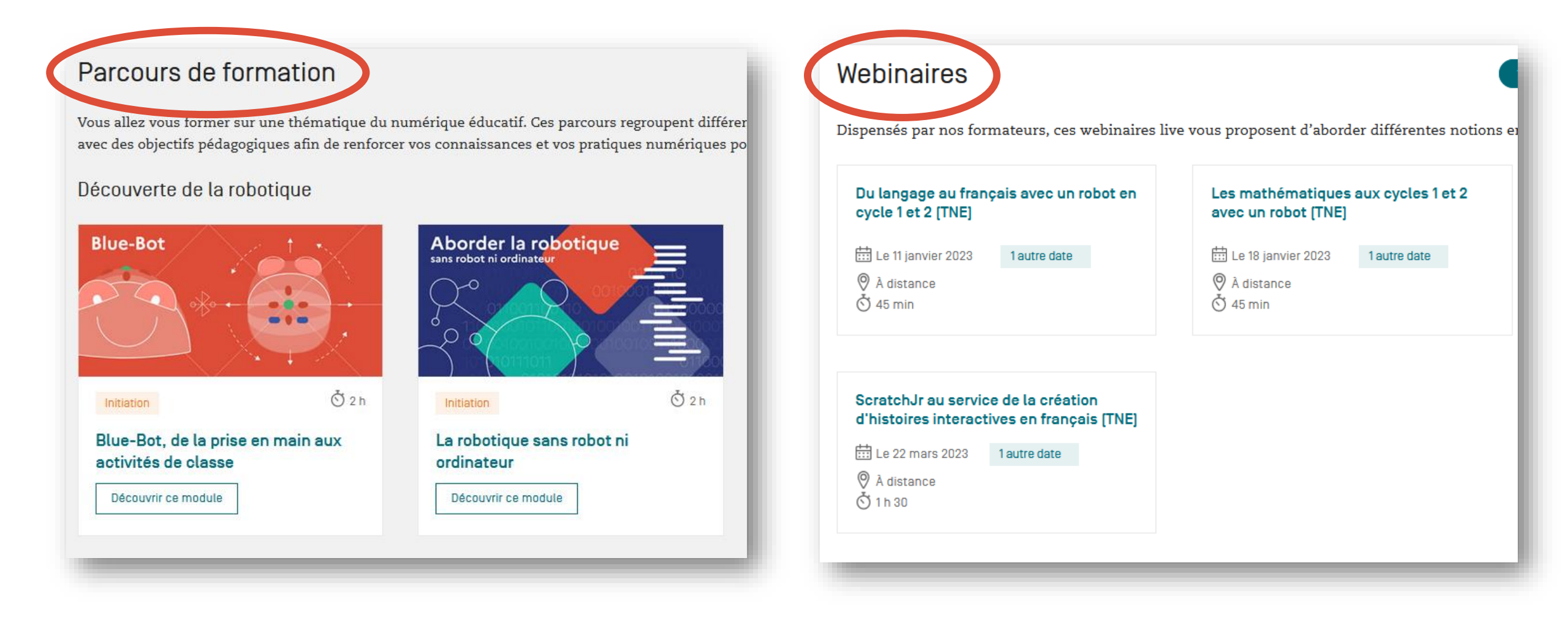

# **Pour une thématique : plusieurs choix**

Liberté Égalité Fraternité

| Parcours magistere                                                                                                    | Tout 3 heures Plus de 3 he |  |  |  |  |
|----------------------------------------------------------------------------------------------------|----------------------------|--|--|--|--|
| Réalisés par le ministere de l'Éducation nationale de la jeunesse et des sports, ces formations en libre accès sur l'utilisation du numérique, se réalisent en <b>toute autonomie</b> et quand vous le souhaitez. |                            |  |  |  |  |
| Premières activités de programmation pour comprendre le numérique                                                                                                    |                            |  |  |  |  |
| PARCOURS M@GISTERE - Ministère de l'éducation nationale [générique]                                                                                                    |                            |  |  |  |  |
| Enseigner le codage à l'école primaire                                                                                                    |                            |  |  |  |  |

# **Pour une thématique : plusieurs choix**

Liberté Égalité Fraternité

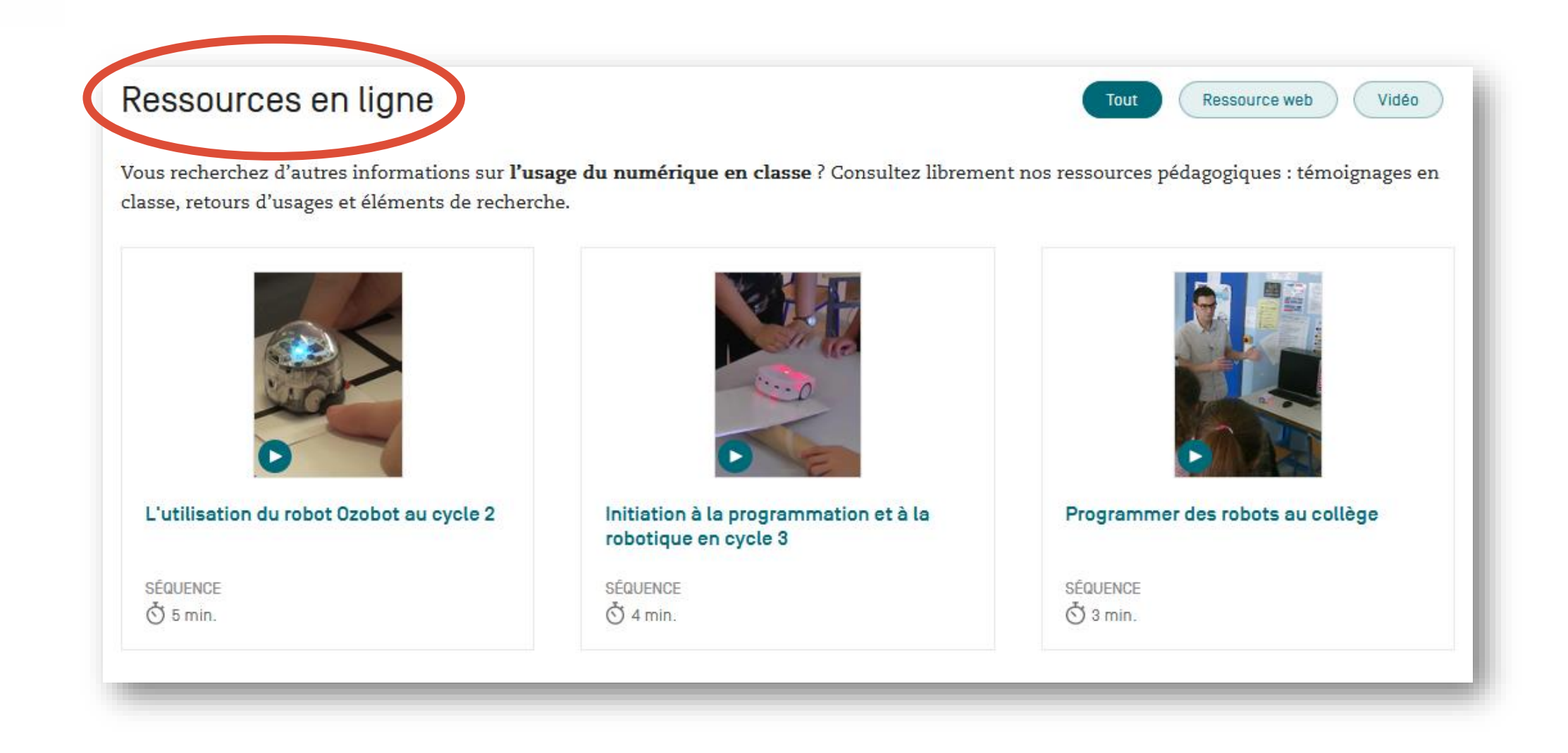

# **S'inscrire à un parcours de formation**

Ö 2 h

Liberté Égalité Fraternité

#### Découverte de la robotique La robotique **Blue-Bot** .... Ó $\bigcirc$ $\cap$ Ö 2 h Initiation Initiation Blue-Bot, de la prise en main aux La robotique sans robot ni activités de classe ordinateur 1 Découvrir ce module Découvrir ce module 2 M'inscrire à ce module

| Je réserve mes places pour les temps synchrones                                | !                   |
|--------------------------------------------------------------------------------|---------------------|
| () Pas d'inquiétude, vous pourrez modifier les dates plus tard depuis votre es | space personnel.    |
| Chapitre 3     Webinaire                                                       | Ö 60 min            |
| Classe virtuelle à partir du mercredi 01 février 2023                          | Réserver ma place   |
| Chapitre 3<br>Webinaire                                                        | ×                   |
| Sélectionnez la date qui vous convient :                                       | 4                   |
| 🔘 mercredi 01 février 2023, de 14h00 à 15h00                                   | 39 places restantes |
| • mercredi 22 février 2023, de 10h00 à 11h00                                   | 16 places restantes |
| 🔿 mercredi 12 avril 2023, de 10h30 à 11h30                                     | 30 places restantes |
| Valider la date                                                                |                     |
| 5 Valider mon inscription                                                      | n                   |

### **S'inscrire à un parcours de formation**

Liberté Égalité Fraternité

| Ce parcours propose aux enseignants de travaill<br>langue orale ou encore le dénombrement au mo<br>values de la robotique éducative. | ler l'espace et d'autres éléments connexes tels que<br>oyen d'un automate (Blue-Bot). Il abordera succincti | Classe<br>le lexique, la<br>ement les plus- |                  |
|----------------------------------------------------------------------------------------------------|----------------------------------------------------------------------------------------------------|---------------------------------------------|------------------|
| Vous êtes inscrit à ce module       Vous êtes inscrit à ce module       Vous êtes inscrit à ce module                                |                                                                                                    | 5 chapitres - Durée totale : 2 h            | Lancer ce module |
| Les concepts clés et les enjeux de la robotique éducative                                                                            | L'automate Blue-Bot : Prise en main                                                                         | Webinaire                                   |                  |
| کی CHAPITRE 4 Ö 5 min<br>Découvrir de nouveaux usages en classe                                                                      | کی CHAPITRE 5 Ö 5 min<br>Pour aller plus loin                                                               |                                             |                  |

# Les ressources numériques pour la classe

### Les ressources numériques pour la classe

#### Des outils et des ressources pour vous accompagner

Des outils et des ressources numériques (exerciseurs, applications, logiciels, etc.) sont mis gratuitement à votre disposition pour enrichir vos pratiques pédagogiques.

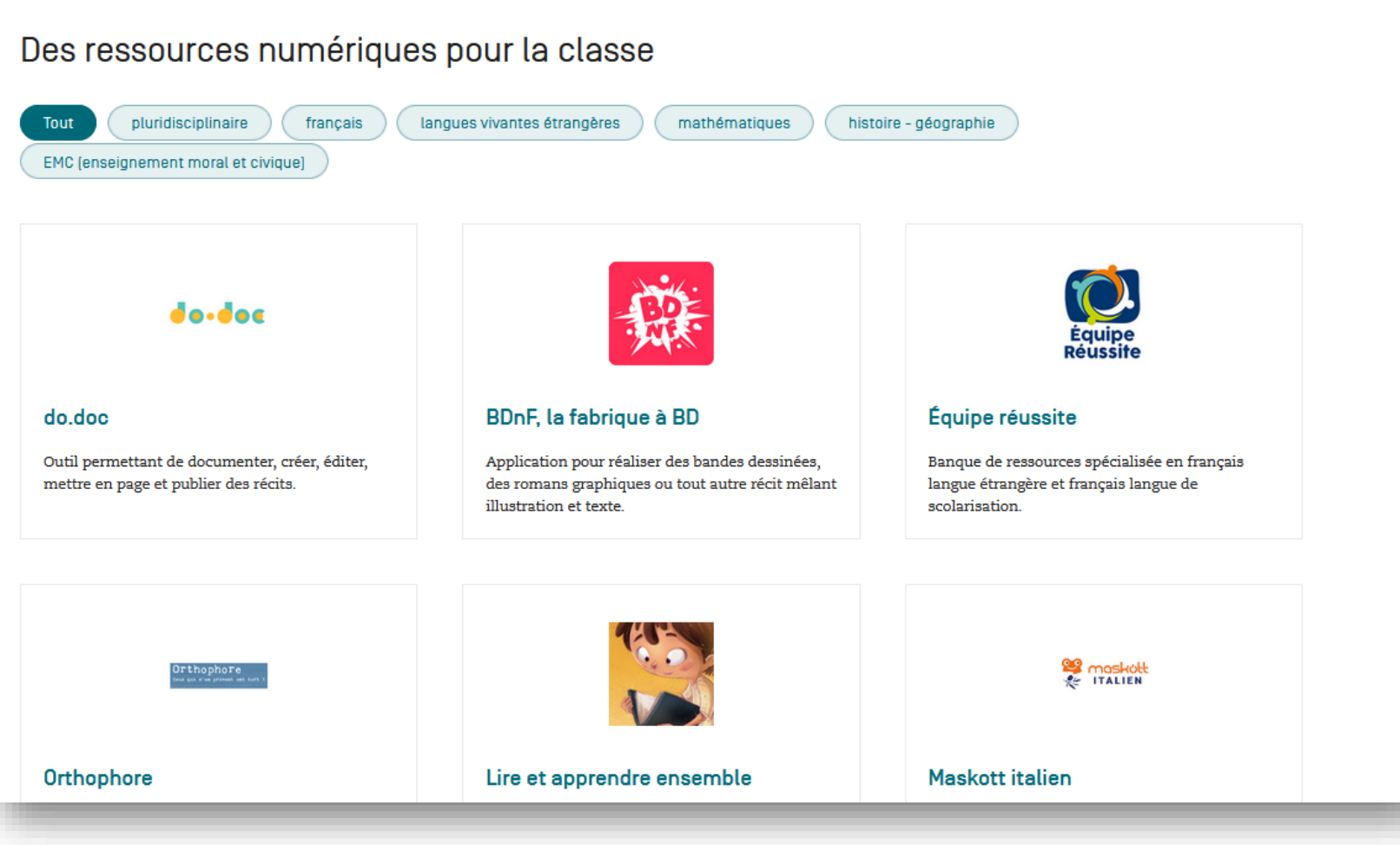

**TERRITOIRES NUMÉRIQUES ÉDUCATIFS** 

Liberté

Égalité Fraternité

### Les ressources numériques pour la classe

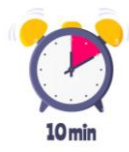

### Instant découverte

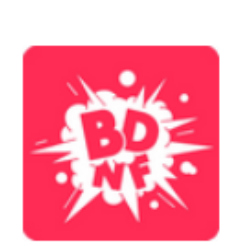

#### BDnF, la fabrique à BD

Liberté

Égalité Fraternité

> Application pour réaliser des bandes dessinées, des romans graphiques ou tout autre récit mêlant illustration et texte.

Nous vous proposons d'aller visiter les sites de 2 des 3 ressources proposées ci-dessous :

#### Archiclasse

Intégrer l'usage du numérique à votre projet de rénovation ou de construction d'établissement.

ARGHÎ CLASSE

### fovéa

#### Fovéa

Des activités pédagogiques inclusives articulées autour de courtes vidéos d'Arte.

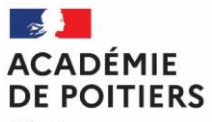

Liberté Égalité Fraternité

#### fovéa Fovéa

Classe inversée avec videos sur l'ENT

#### Classe inversée

J'utiliserai archiclasse pour réfléchir à l'aménagement de ma cour oasis avec les fiches techniques.

Parler des coutumes des différentes culture

les videos pour illustrer les cours

J aurais bien aimer utiliser bdnf en maths mais je ne vois pas comment

En grand groupe pour augmenter le cours avec une video . Les questions sont bien faites

Travail en EMI Pour faire de la différenciation pédagogique et travail autour de l'accessibilité

#### Archiclasse Archiclasse

En outil pour une résidence Canopé par exemple !

Réaménagement d'espaces

Réfléchir en équipe pédagogique sur l'aménagement des salles de classes

Repenser son espace de classe

Parler d'une situation Le bruit, analyser et aller vers une solution

Créer une identité visuelle

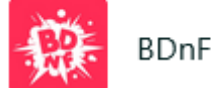

Application à télécharger pour travailler sur PC

Après l'installation sur les ordinateurs, les élèves pourront travailler sur la création d'une BD sur l'EDD.

Rendre compte d'une activité faire en classe

Créer un petit livret explicatif sur un thème de SVT.

### Contact

contact.atelier86@reseau-canope.fr